## **Changing Your Banner Password**

From the General Menu Form, click on Change Banner Password

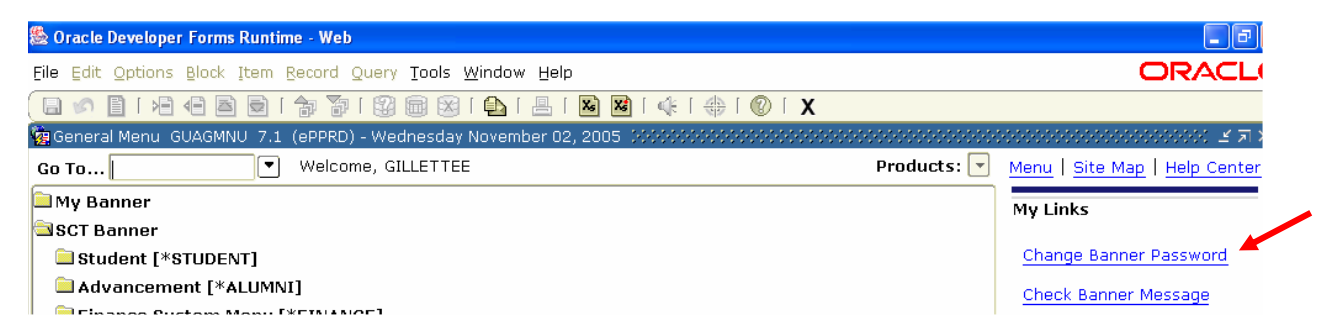

The Oracle Password Change Form (GUAPSWD) will be displayed:

🙀 Oracle Password Change Form GUAPSWD 7.0 (ePPRD) 00000000000000 ビオス×

| Oracle User ID:                          | GILLETTEE |      |
|------------------------------------------|-----------|------|
| Oracle Password:                         |           |      |
| Database:                                |           |      |
| New Oracle Password:<br>Verify Password: |           |      |
|                                          | /         | Caur |

- Tab to the <u>Oracle Password</u> field, enter your current Banner password.
- Tab to the <u>New Oracle Password</u> field, enter your new password.
- Tab to the <u>Verify Password</u> field, re-enter your new password.
- Click Save
- Message displays: Password has been changed, reconnecting.
- Click OK to return to the Banner Main Menu

| 🧟 Oracle Pass | word Change Form GUAPSWD 7.0 (ePPRD)                  | ≚त× |
|---------------|-------------------------------------------------------|-----|
| 1             | Forms initial contraction in the contraction $\times$ |     |
| Orac          |                                                       |     |
| Orac          | Password has been changed, reconnecting,              |     |
| Data          |                                                       |     |
|               |                                                       |     |
| New           | OK                                                    |     |
| Verit         |                                                       |     |
|               |                                                       |     |